# INFORMACE MZDY 06/2024

| 1. | Nov  | ý ČSSZ formulář od 1.8.2024 VPDPP – modul MZDY | . 1 |
|----|------|------------------------------------------------|-----|
|    | 1.1. | ,<br>Kontrola údajů DPP v MS                   | . 1 |
|    | 1.2. | Řešení v IMES                                  | . 1 |
|    | 1.3. | Práce s VPDPP přes pravé tlačítko myši         | . 3 |
|    | 1.4. | Opravný VPDPP                                  | . 6 |
|    | 1.4. | VPDPP a popis jednotlivých akcí                | . 6 |
| 2. | Přeh | iledy DPP, DPČ                                 | . 7 |
| 3. | Trex | ima                                            | . 7 |
|    |      |                                                |     |

## 1. Nový ČSSZ formulář od 1.8.2024 VPDPP – modul MZDY

- Nejpozději do 20. 8. 2024 je nutné odeslat z mezd zpracovaných za období 07.2024 nový výkaz příjmů DPP (VPDPP), který byl zveřejněn na stránkách ČSSZ dne 29.7.2024. Hlášení se týká pojištěných i nepojištěných zaměstnanců na DPP a všech jejich příjmů, tj. i příjmů, ze kterých se neodvádí pojistné na sociální zabezpečení.
- Zaměstnavatel bude měsíčně podávat do 20. dne každého měsíce dva tiskopisy "Přehled o výši pojistného" (ten podávají standardně všichni zaměstnavatelé) a tzv. Výkaz DPP, kde budou pouze údaje za zaměstnance na DPP.

## 1.1. Kontrola údajů DPP v MS

- Doporučujeme si zkontrolovat před tvorbou VPDPP údaje v MS u vašich aktivních DPP v 07.2024. Důvodem je, že se DPP dosud nehlásili a v některých případech uživatelé nevyplňovali všechny údaje jako u HPP. Při testování VPDPP nám kolabovalo při kontrolách na webu ČSSZ u výkazu VPDPP zejména na údajích:
  - "Místo narození" (nebylo vyplněno) a "Zdravotní pojišťovna" (nebyla vyplněná), "Pohlaví" (záměna M/Ž) záložka "Všeob"
  - "Druh PČ" musí být "T", znak "-" nehlásí se OSSZ je chybný, ("Druh PP" by měl být 7080, 7081, "Evidenční stav" musí být DPP. Většina máte na kódu 390 nebo 391 (DPP důchodce). Nesmí být na 1 – HPP). – záložka PPMzda
  - Pokud osoba pobírá důchod, měl by být uveden na záložce "Osobní" s datem od kdy (chybělo datum od kdy), stejně jako si evidujete u HPP

#### 1.2. Řešení v IMES

- V předešlých informacích jsme avizovali, že v novém výkazu půjde jen AKCE 1 na odeslání příjmů DPP. Nakonec jsme rozchodili všech 5 AKCÍ, které nový formulář nabízí.
- Hledali jsme řešení, jak do programu IMES nahrát nový výkaz VPDPP automatickou reinstalací, aniž bychom dávali všem uživatelům nové velké verze, které instalujeme s novou legislativou v lednu.
- Výkaz o příjmech DPP (VPDPP) **nelze** automatickou reinstalací nahrát **do menu Export-Import**, kde jsou uložené všechny exporty, které používáte. Tam bychom chtěli VPDPP doplnit do velké verze pro nový rok, aby byly exporty všechny pohromadě. Všechny formuláře ČSSZ je zde možno odesílat přes službu VREP, přes certifikát nahraný v IMES, přes zelenou ikonku "Export do ČSSZ".
- Výkaz VPDPP budete mít připravený v modulu MZDY jako nový přehled na horní liště vybraných výchozích přehledů úplně vpravo, vedle nových přehledů na dovolenou DPP a DPČ. Bude se jmenovat VPDPP ČSSZ. Kdo máte malou obrazovku, musíte se posunout šipkou po přehledech doprava, viz. obr. 1 (nebo požádat o větší obrazovku zaměstnavatele. Někteří jí skutečně potřebujete!!!). Řešením je i zavřít si některý z výchozích přehledů, které nepoužíváte (např. Nemáte exekuce, nepotřebujete generovat skupinu dovolené u DPP nebo DPČ, tak přehled zavřete křížkem. Tím se Vám uvolní místo.). Další možností je klik na šipku s výběrem přehledů, viz. obr.2.

#### Obr1. Posunutí po přehledech šipkou vpravo

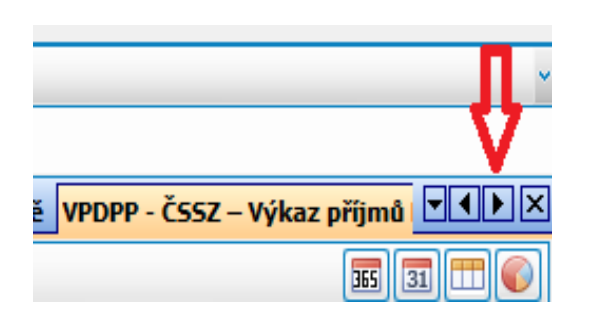

#### Obr2. Výběr přehledů na liště přes horní šipku

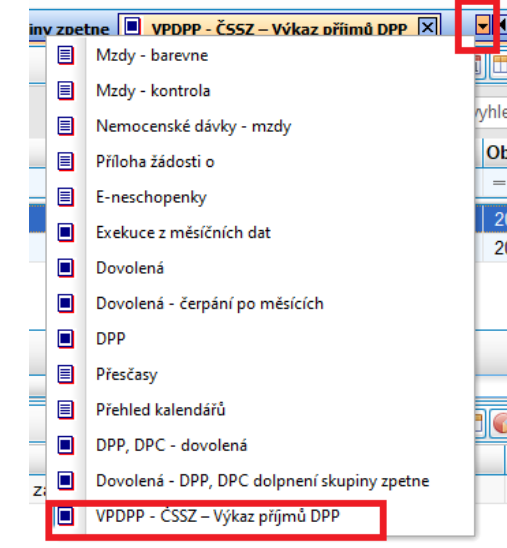

• Výkaz VPDPP společně s novou sestavou HLDPP24\_001 jsme Vám odeslali automatickou reinstalací dne 31.7.2024.

#### Obr. přehled VPDPP – ČSSZ – Výkaz příjmů DPP

| 1            | Hla | vní modul        | MZ Mz   | dy               |                 |               |                |                    |          |                   |                 |         |       |              |
|--------------|-----|------------------|---------|------------------|-----------------|---------------|----------------|--------------------|----------|-------------------|-----------------|---------|-------|--------------|
| <u>D</u> ok  | lad | <u>P</u> řehledy | Sestavy | Op <u>e</u> race | Úp <u>r</u> avy | Export-Import | <u>O</u> bdobi | Číse <u>l</u> níky | Údržba   | <u>F</u> ormuláře | e <u>N</u> ápov | ěda     |       |              |
|              | 6   |                  | ጎ 📇 🚺   | •                | i - 🧐           | C 🛛 🔂         | <b>6</b> E .   | 41 🛛               | 🔀 23 📑   | 🥵 v 🖪             | Gairy Nari      | či R    |       | <b>N</b> 2 2 |
| <b>?</b> {[] |     | Přehled ka       | lendářů | DPP - d          | ovolená         | Dovolená -    | DPP, doln      | ění skupiny        | / zpětně | VPDPP - ČS        | 5Z – Výka       | z příjm | ů DPP | ×            |

- Pro zpracování výkazu je nutné mít zpracované mzdy až do stavu, kdy z mezd odešlete převodní příkazy přes menu
   Operace/Převodní příkazy z ČM nebo máte období zpracovaných mezd uzavřené přes menu modulu
   Mzdy/Období/Uzávěrka období
- Po vstupu do přehledu se Vám zobrazí filtr, kam zadáváte období, s jakým chcete pracovat.
- Nyní aktuálně vyplníte období 07.2024 a vytvoří se Vám řádek s exportem automaticky, aniž byste používali tlačítko ENTER, jak je tomu v exportech umístěných v menu Export-Import. Pokud nemáte mzdy poslané do převodních příkazů, řádek s exportem se Vám nevytvoří.
- Přehled VPDPP má **3 úrovně**, stejně jako ostatní exporty.
  - Úroveň (v hlavičce VPDPP Výkaz příjmu DPP) zobrazuje všechny vyvolané exporty, dle filtru. Zobrazí se 15 sloupců s následujícími údaji. Rok a měsíc exportu, dále kód exportu s pořadovým číslem, Název exportu, kdy byl vytvořen, kdo ho vytvořil, z webu se propíše do údaje Correlation ID datum a čas odeslání. Dále se na údaji xml text uloží příslušné xml. Dalšími údaji jsou XML Vytvořeno, XML Vytvořil, Název souboru s cestou, ČSSZ stav popis je připravený pro službu VREP od roku 2025, Období, kód OSSZ, Název OSZZ.
  - úroveň (v hlavičce Detail) zobrazí osoby s DPP, které jsou uvedené na výkazu VPDPP z období, na kterém stojíte v první úrovni (nyní 07.2024) a to se všemi údaji osob s DPP, které ČSSZ požaduje vyplnit. Je zde uveden příjem osoby, Akce (nástup, výstup, oprava, storno formou zatržítka), datum nástupu, datum výstupu, kód DPP, Název kódu DPP. MR (od roku 2025), datum a čas vytvoření, kdo vytvořil a číslo akce.
  - úroveň (v hlavičce Průběh) zobrazí průběh zpracování xml souboru do ČSSZ. Je zde uvedeno CorrelationID, na údaji Vytvořeno se zapisuje datum a čas odeslání. Dále jsou zde již připraveny údaje po zprovoznění služby VREP od roku 2025.

#### Obr. přehled VPDPP – ČSSZ – Výkaz příjmů DPP\_1. úroveň

|   | 1.  | část | 1. úrovně       |                               |                    |          |                               |                |
|---|-----|------|-----------------|-------------------------------|--------------------|----------|-------------------------------|----------------|
| * | Rok | Μ.   | . Kód exportu 🤍 | Název exportu                 | Vytvořeno          | Vytvořil | CorrelationID                 | XML text       |
| 4 | RBC | RB   | = CSSZ202407_9_ | R B C                         | =                  | RBC      | 8 <mark>8</mark> C            |                |
|   | 202 | 4 07 | CSSZ202407_9_01 | ČSSZ-DPP Období 202407 Poř. 1 | 30.7.2024 16:25:19 | sa       | WEB: 30.07.2024 16:40:34 hod. | xml versid</th |
|   | 2.  | část | 1. úrovně       |                               |                    |          |                               |                |

| XML Vytvořeno       | XML Vytvořil | Název souboru s cestou | ČSSZ stav popis | Období | Kód OSSZ | Název OSSZ      |
|---------------------|--------------|------------------------|-----------------|--------|----------|-----------------|
| =                   | RBC          | R <mark>B</mark> C     | R B C           | =      | RBC      | R B C           |
| 30.07.2024 16:28:01 | sa           | c:\EXPORT\VPDPP.XML    |                 | 202407 | 220      | ČSSZ v Benešově |

#### Obr. přehled VPDPP – ČSSZ – Výkaz příjmů DPP\_2. úroveň

|   | 1. č   | ást 2 | 2. úrovně              |        |       |        |        |        |        |       |           |            |                |     |      |          |
|---|--------|-------|------------------------|--------|-------|--------|--------|--------|--------|-------|-----------|------------|----------------|-----|------|----------|
| D | Detail |       |                        |        |       |        |        |        |        |       |           |            |                |     |      |          |
| * | Osoba  | PP    | Příjmení, jméno, titul | Příjem | Výkaz | Nástup | Výstup | Oprava | Storno | Příje | Narozen   | RČ Pohlaví | Rodné příjmení | ZP  | St.O | Název st |
| Þ | 50093  | 20    | Hanzlik Josef          | 0      |       |        |        |        |        |       | 30.04.200 | M          | Hanzlík        | 111 | CZ   | Česká    |
|   | 50013  | 20    | Smutný Jan             | 4000   |       |        |        |        |        |       | 24.08.195 | : M        | Smutný         | 111 | CZ   | Česká    |
|   | 50014  | 20    | Veselý Ivo             | 8000   |       |        |        |        |        |       | 19.12.200 | . M        | Veselý         | 111 | CZ   | Česká    |
| _ | 2. č   | ást 2 | 2. úrovně              |        |       |        |        |        |        |       |           |            |                |     |      |          |

|           |            |        |     |                                                       |    |                    |          | <u>v</u> e |
|-----------|------------|--------|-----|-------------------------------------------------------|----|--------------------|----------|------------|
| Místo nar | Nástup     | Výstup | Kód | Název kód DPP                                         | MR | Vytvořeno          | Vytvořil | Akce       |
| Slaný     | 04.07.2024 |        | Т   | První dohoda o provedení práce u téhož zaměstnavatele |    | 30.7.2024 16:25:19 | sa       | 1          |
|           | 01.03.2024 |        | Т   | První dohoda o provedení práce u téhož zaměstnavatele |    | 30.7.2024 16:25:19 | sa       | 2          |
| Benešov   | 02.07.2024 |        | Т   | První dohoda o provedení práce u téhož zaměstnavatele |    | 30.7.2024 16:25:19 | sa       | 2          |

z obrázku je vidět, že osoba 50093/20 má zatrženou akci 1, protože je již přihlášená. Hlásí se jí nulový příjem v měsíci 07.2024. Na konci řádky je AKCE 1.

Osobě 50013/20 a osobě 50014/20 se hlásí příjem i s nástupem, tudíž je vyplněný příjem a zároveň zatržený nástup. Na konci řádky je AKCE 2.

#### Obr. přehled VPDPP – ČSSZ – Výkaz příjmů DPP\_3. úroveň

1. Část 3. úrovně

|   | Průběh                        |                    |                   |                     |          |          |  |  |  |  |  |
|---|-------------------------------|--------------------|-------------------|---------------------|----------|----------|--|--|--|--|--|
|   | * CorrelationID               | Vytvořeno          | Stav (ČSSZ) - kód | Stav (ČSSZ) - popis | Datum od | Datum do |  |  |  |  |  |
|   | WEB: 30.07.2024 16:40:34 hod. | 30.7.2024 16:40:34 | nřinraveno        | nro VREP            |          |          |  |  |  |  |  |
|   | WEB: 30.07.2024 16:28:41 hod. | 30.7.2024 16:28:41 | od 2025           |                     |          |          |  |  |  |  |  |
| ľ |                               |                    | 00 2025           |                     |          |          |  |  |  |  |  |

2. Část 3. úrovně

| Poslední dotaz | Popis chyby | Stav zpracování | Stav transakce | Vytvořil |
|----------------|-------------|-----------------|----------------|----------|
|                |             |                 |                | sa       |
|                |             |                 |                | sa       |

## 1.3. Práce s VPDPP přes pravé tlačítko myši

• v 1. úrovni se postavte na připravený export a zobrazte si pravé tlačítko myši. Následně proveďte krok za krokem dle popisu níže. Je nutné provést všech 5 kroků, a to postupně, jeden po druhém.

Obr. přehled VPDPP – ČSSZ – Výkaz příjmů DPP\_vyvolání pravého tlačítka myši

| Ĺ           | Н                                                                                                    | lavní n        | nodul   | MZ Mzdy                            |                |                                                                                                    |                       |                           |                                                                |  |
|-------------|----------------------------------------------------------------------------------------------------|----------------|---------|------------------------------------|----------------|----------------------------------------------------------------------------------------------------|-----------------------|---------------------------|----------------------------------------------------------------|--|
| <u>D</u> ok | oklad <u>P</u> řehledy Sestavy Op <u>e</u> race Úp <u>r</u> avy Export- <u>I</u> mport <u>O</u> bdobí Číse <u>l</u> níky Údržba <u>F</u> ormuláře <u>N</u> ápověda |                |         |                                    |                |                                                                                                    |                       |                           |                                                                |  |
|             | •                                                                                                    | ) 📇            | □ +     | ) 🚝 🚺 🛢 🖨 🖨                        | ~ <b>?</b> ([  | 2700                                                                                                    | 1 🖂 53 📑 🦓 🗸          | rế 🕫 💑 🗖                  | 🔥 za 🔊 🐝 👬 č🖥 S                                                |  |
| ?([         |                                                                                                    | Mzd            | ly - ba | revne 🔳 Mzdy - kon                 | trola 🔳        | Nemocenské dávky - mzdy                                                                                                    | 📕 VPDPP - ČSSZ – Výl  | kaz příjmů DPP 🏼 🏼        | Exekuce z m                                                    |  |
| Přeh        | VF                                                                                                    | PDPP -         | Výkaz   | příjmů DPP - Filtr: Ob             | dobí >= (      | )7.2024 a zároveň Období <                                                                                                    | = 07.2024             |                           |                                                                |  |
| iledy       | I                                                                                                    | Vísto p        | oro sk  | upinování za sloupce (             | přesuner       | n sloupců)                                                                                                    |                       |                           |                                                                |  |
|             | *                                                                                                    | Rok            | М       | Kód exportu                        | Název e        | exportu                                                                                                    | Vytvořeno             | Vytvořil                  | CorrelationID                                                  |  |
|             | A                                                                                                    | RBC            | R B C   | R B C                              | R B C          |                                                                                                    | =                     | R B C                     | R B C                                                          |  |
|             | •                                                                                                    | 2024<br>2024   | 07      | CSSZ202407_9_02<br>CSSZ202407_9_01 | ČS Z C<br>ČS 🖶 | <ol> <li>1 - Výkaz DPP</li> <li>2 - Tvorba XML</li> <li>3 - Uložení XML na disk</li> <li>4 - Portál ČSSZ (export)</li> <li>5 - Potvrzení odeslání do ČS</li> </ol> | Postavte<br>a vyvolej | se na řáde<br>te pravé tl | WEB: 31.07.2024<br>WEB: 31.07.2024<br>k exportu<br>ačítko myši |  |
|             | De<br>*                                                                                                    | etail<br>Osoba | a PF    | Příjmení, jméno,                   | titu 🔀         | 6 - Zrušení odeslání                                                                                                    |                       | e Naroze                  | n RČ                                                           |  |

| Jednotlivé<br>kroky pro<br>odeslání<br>VPDPP | POPIS jednotlivých kroků 1-5 pro odeslání VPDPP                                                                                      |  |  |  |  |  |  |  |  |  |
|----------------------------------------------|----------------------------------------------------------------------------------------------------|--|--|--|--|--|--|--|--|--|
| 1. Výkaz                                     | v <b>kaz V</b> yvoláním úlohy se zobrazí sestava Výkaz příjmů zúčtovaných zaměstnavatelem zaměstnancům činným na základ              |  |  |  |  |  |  |  |  |  |
| DPP                                          | PDPP), kde se zobrazí osoby se zakřížkovanou akcí. Akce jsme si popsali v minulých informacích a opakujeme je                        |  |  |  |  |  |  |  |  |  |
|                                              | v dalším bodě těchto informací.                                                                                                    |  |  |  |  |  |  |  |  |  |
|                                              | Akce                                                                                                    |  |  |  |  |  |  |  |  |  |
|                                              | 🗌 Výkaz příjmů 🛛 Nástup na DPP s výkazem příjmů 🗌 Skončení DPP s výkazem příjmů 🗌 Oprava 🗌 Storno                                    |  |  |  |  |  |  |  |  |  |
| 2. Tvorba                                    | Tímto krokem se vytvoří XML do připravené cesty zobrazené na řádce exportu. Na údaji " <b>NázevSouboruSCestou".</b>                  |  |  |  |  |  |  |  |  |  |
| xml                                          | VPDPP - Výkaz příjmů DPP - Filtr:Období: 07.2024                                                                                     |  |  |  |  |  |  |  |  |  |
|                                              | Místo pro skupinování za sloupce (přesunem sloupců)                                                                                  |  |  |  |  |  |  |  |  |  |
|                                              | * Období KodExportu NazevExportu Vytvořeno Vytvořil CorrelationID XMLText XMLVytvoreno XMLVytvoril NazevSouboruSCestou CSSZStavPopis |  |  |  |  |  |  |  |  |  |
|                                              |                                                                                                    |  |  |  |  |  |  |  |  |  |
|                                              | ▶ 202407 CSSZ202407 ČSSZ-DPP Obc 29.7.2024 1 sa (MEMO) 29.07.2024 15:2 sa C:\EXPORT\VPDPP.XML                                        |  |  |  |  |  |  |  |  |  |
|                                              | Program hlásí, že ukládá soubor-                                                                                                    |  |  |  |  |  |  |  |  |  |

|                      | Informace                                                                                                    |                                                                                                    |                                                              |                                 |                                         |  |  |  |  |  |  |
|----------------------|----------------------------------------------------------------------------------------------------|----------------------------------------------------------------------------------------------------|--------------------------------------------------------------|---------------------------------|-----------------------------------------|--|--|--|--|--|--|
|                      | XML je vytvořený do tal                                                                                                    | oulky (hlavička exportu), pol                                                                                                    | kračujte v menu: Uložení XN                                  | /L na disk                      |                                         |  |  |  |  |  |  |
|                      |                                                                                                    | <u>O</u> K                                                                                                    |                                                              |                                 |                                         |  |  |  |  |  |  |
|                      | Jen potvrdíte. Soubor se automaticky uloží do připravené cesty.<br>Cestu pro uložení jsme Vám připravili stejnou, jako máte u formuláře PVPOJ, který taktéž odesíláte měsíčně na ČSSZ.                                                                                                    |                                                                                                    |                                                              |                                 |                                         |  |  |  |  |  |  |
|                      | CO9XMLNASTAVENI                                                                                                    |                                                                                                    |                                                              |                                 |                                         |  |  |  |  |  |  |
|                      | _ 💌 🗹 ((XML export rovná se                                                                                                    | VPDPP) nebo (XML export                                                                                                    | rt rovná se PVPOJ))                                          |                                 |                                         |  |  |  |  |  |  |
|                      | * XML export ♡                                                                                                    | Popis                                                                                                    | Cesta s ná:                                                  | zvem souboru                    |                                         |  |  |  |  |  |  |
|                      |                                                                                                    | R 🖬 C                                                                                                    |                                                              |                                 |                                         |  |  |  |  |  |  |
|                      | PVPOJ ČSSZ - Pře                                                                                                    | hled o výši pojistného c:\l                                                                                                    | EXPORT\PVPOJ.xml                                             |                                 |                                         |  |  |  |  |  |  |
|                      | VPDPP ČSSZ - Výl                                                                                                    | دaz příjmů DPP C:۱                                                                                                    | EXPORT\VPDPP.XML                                             |                                 |                                         |  |  |  |  |  |  |
| 3. Uložení<br>XML na | Po vyvolání tohoto tlačítka s<br>Jen potvrdíte <b>"uložit".</b> Nic n                                                                                                    | se Vám zobrazí cesta v<br>jeměníte.                                                                                                    | počítači, kterou vidíte                                      | e na řádce <b>"Ná</b>           | zev souboru".                           |  |  |  |  |  |  |
| disk                 | 🚺 Uložit jako                                                                                                    |                                                                                                    |                                                              |                                 | ×                                       |  |  |  |  |  |  |
|                      | ← → × ↑ 📙 « Místní o                                                                                                    | lisk (C:) > EXPORT >                                                                                                    | ✓ ひ Prohledat: EXP                                           | ORT                             | Q                                       |  |  |  |  |  |  |
|                      | Uspořádat 💌 Nová složka                                                                                                    |                                                                                                    |                                                              | 8== ▼                           | 0                                       |  |  |  |  |  |  |
|                      | Videa                                                                                                    |                                                                                                    | ^                                                            | Názov                           | <b>•</b>                                |  |  |  |  |  |  |
|                      | Místní disk (C:)                                                                                                    |                                                                                                    |                                                              |                                 | <b>~</b>                                |  |  |  |  |  |  |
|                      |                                                                                                    |                                                                                                    | ~                                                            | <                               | >                                       |  |  |  |  |  |  |
|                      | Název souboru: C:\EXPOR                                                                                                    | IVPDPP                                                                                                    |                                                              |                                 | ~                                       |  |  |  |  |  |  |
|                      | Uložit jako typ: *.XML                                                                                                    |                                                                                                    |                                                              |                                 | ~                                       |  |  |  |  |  |  |
|                      |                                                                                                    |                                                                                                    |                                                              |                                 |                                         |  |  |  |  |  |  |
|                      |                                                                                                    |                                                                                                    |                                                              |                                 |                                         |  |  |  |  |  |  |
|                      | <ul> <li>Skrýt složky</li> </ul>                                                                                                    |                                                                                                    | Ulozit                                                       | Zrusit                          |                                         |  |  |  |  |  |  |
| 4. Portál            | Dostanete se na stránky ČSS                                                                                                    | SZ, kde zvolíte:                                                                                                    |                                                              |                                 |                                         |  |  |  |  |  |  |
| CSSZ<br>(export)     | <ol> <li>"Načíst tiskopis ze s</li> <li>Tlačítko procházet"</li> </ol>                                                                                                    | ouboru"<br>′                                                                                                    |                                                              |                                 |                                         |  |  |  |  |  |  |
|                      | <ol> <li>Vyberete z cesty, kte</li> <li>Otevřít</li> </ol>                                                                                                    | •<br>erá se Vám zobrazí, sou                                                                                                    | ıbor VPDPP, který mál                                        | te uložený v př                 | ipravené cestě                          |  |  |  |  |  |  |
|                      | C Otevint                                                                                                    |                                                                                                    |                                                              |                                 |                                         |  |  |  |  |  |  |
|                      | ← → ✓ ↑  → Tento počíta                                                                                                    | č > Místní disk (C:) > EXPORI                                                                                                    | >                                                            |                                 |                                         |  |  |  |  |  |  |
|                      | ← → ✓ ↑ → Tento počíta Uspořádat ▼ Nová složka                                                                                                    | č > Místní disk (C:) > EXPORI                                                                                                    | ٢ >                                                          |                                 |                                         |  |  |  |  |  |  |
|                      | ← → ✓ ↑ → Tento počíta Uspořádat ▼ Nová složka                                                                                                    | č > Místní disk (C:) > EXPORI                                                                                                    | r ><br>izev                                                  | Datu                            | m změny                                 |  |  |  |  |  |  |
|                      | <ul> <li>← → ✓ ↑ □ → Tento počíta</li> <li>Uspořádat ▼ Nová složka</li> <li>オ Rychlý přístup</li> </ul>                                                                                                    | č > Místní disk (C:) > EXPORI<br>Ná                                                                                                    | T ><br>izev<br>ZAVCIN                                        | Datu<br>15.03                   | m změny<br>.2024 14:19                  |  |  |  |  |  |  |
|                      | <ul> <li>← → · ↑  → Tento počíta</li> <li>Uspořádat ▼ Nová složka</li> <li></li></ul>                                                                                                    | č > Místní disk (C:) > EXPOR                                                                                                    | ZAVCIN                                                       | Datu<br>15.03<br>29.07          | m změny<br>.2024 14:19<br>.2024 16:00   |  |  |  |  |  |  |
|                      | <ul> <li>← → · ↑  → Tento počíta</li> <li>Uspořádat • Nová složka</li> <li>オ Rychlý přístup</li> <li>OneDrive</li> <li>4. Potvrdíte tlačítkem "C</li> <li>5. Pokračujete s uložený</li> </ul>                                                                                                    | č > Místní disk (C:) > EXPORI                                                                                                    | ZAVCIN<br>VPDPP                                              | Datu<br>15.03<br>29.07          | m změny<br>.2024 14:19<br>.2024 16:00   |  |  |  |  |  |  |
|                      | <ul> <li>← → · ↑  → Tento počíta</li> <li>Uspořádat • Nová složka</li> <li>オ Rychlý přístup</li> <li>OneDrive</li> <li>4. Potvrdíte tlačítkem "C</li> <li>5. Pokračujete s uložený</li> <li>Načíst uložená data</li> </ul>                                                                                                    | č > Místní disk (C:) > EXPORI                                                                                                    | izev<br>ZAVCIN<br>VPDPP                                      | Datu<br>15.03<br>29.07<br>11.03 | m změny<br>.2024 14:19<br>.2024 16:00   |  |  |  |  |  |  |
|                      | <ul> <li>← → · ↑  → Tento počíta</li> <li>Uspořádat • Nová složka</li> <li>オ Rychlý přístup</li> <li>OneDrive</li> <li>4. Potvrdíte tlačítkem "C</li> <li>5. Pokračujete s uložený</li> <li>Načíst uložená data</li> <li>Spouštíte funkci pro načtení tisk který jste si dříve uložili do svého</li> </ul>                                                                                                    | <ul> <li>č &gt; Místní disk (C:) &gt; EXPORI</li> <li>Ná</li> <li>Vtevřít" vpravo dole</li> <li>m souborem přes tlačítko</li> <li>pojisu z XML souboru, počítače.</li> </ul>                                                                                                    | izev<br>ZAVCIN<br>VPDPP<br>D//DOL/C<br>D <b>"pokračovat"</b> | Datu<br>15.03<br>29.07<br>11.03 | m změny<br>.2024 14:19<br>.2024 16:00   |  |  |  |  |  |  |
|                      | <ul> <li>← → · ↑  → Tento počíta</li> <li>Uspořádat • Nová složka</li> <li>オ Rychlý přístup</li> <li>OneDrive</li> <li>4. Potvrdíte tlačítkem "C</li> <li>5. Pokračujete s uložený</li> <li>Načíst uložená data</li> <li>Spouštíte funkci pro načtení tisk který jste si dříve uložili do svého</li> <li>Po výběru XML souboru se ote který odpovídá informacím v něm</li> </ul>                                                                                                    | <ul> <li>č &gt; Místní disk (C:) &gt; EXPORI</li> <li>Ná</li> <li>Ptevřít" vpravo dole</li> <li>m souborem přes tlačítko</li> <li>pojisu z XML souboru,</li> <li>počítače.</li> <li>vře příslušný tiskopis,</li> <li>uloženým.</li> </ul>                                                                                          | izev<br>ZAVCIN<br>VPDPP<br>o "pokračovat"                    | Datu<br>15.03<br>29.07<br>11.07 | m změny<br>.2024 14:19<br>.2024 16:00   |  |  |  |  |  |  |
|                      | <ul> <li>← → · ↑</li></ul>                                                                                                    | <ul> <li>č &gt; Místní disk (C:) &gt; EXPORI</li> <li>Ná</li> <li>Ptevřít" vpravo dole</li> <li>m souborem přes tlačítko</li> <li>pojisu z XML souboru,</li> <li>počítače.</li> <li>vře příslušný tiskopis,</li> <li>uloženým.</li> </ul>                                                                                          | izev<br>ZAVCIN<br>VPDPP<br>o <b>"pokračovat"</b>             | Datu<br>15.03<br>29.07<br>11.03 | m změny<br>3.2024 14:19<br>3.2024 16:00 |  |  |  |  |  |  |
|                      | <ul> <li>Cotenia</li> <li>Cotenia</li> <li>Construction</li> <li>Nová složka</li> <li>Rychlý přístup</li> <li>OneDrive</li> <li>Potvrdíte tlačítkem "C</li> <li>Pokračujete s uložený</li> <li>Načíst uložená data</li> <li>Spouštíte funkci pro načtení tisk který jste si dříve uložili do svého</li> <li>Po výběru XML souboru se ote který odpovídá informacím v něm</li> <li>VPDPP.XML</li> <li>Příslušný tiskopis: Výkaz zaměstnavatelem zaměstnancům dohody o provedení práce</li> </ul> | <ul> <li>č &gt; Místní disk (C:) &gt; EXPORI</li> <li>Ná</li> <li>Ptevřít" vpravo dole</li> <li>m souborem přes tlačítka</li> <li>a</li> <li>xopisu z XML souboru,</li> <li>počítače.</li> <li>vře příslušný tiskopis,</li> <li>uloženým.</li> <li>Procházet</li> <li>příjmů zúčtovaných</li> <li>činným na základě</li> </ul>     | izev<br>ZAVCIN<br>VPDPP<br>o <b>"pokračovat"</b>             | Datu<br>15.03<br>29.07<br>11.03 | m změny<br>.2024 14:19<br>.2024 16:00   |  |  |  |  |  |  |
|                      | <ul> <li>← → · · · · · · · · · · · · · · · · · ·</li></ul>                                                                                                    | <ul> <li>č &gt; Místní disk (C:) &gt; EXPORI</li> <li>Ná</li> <li>Dtevřít" vpravo dole</li> <li>m souborem přes tlačítku</li> <li>2</li> <li>xopisu z XML souboru,</li> <li>počítače.</li> <li>vře příslušný tiskopis,</li> <li>n uloženým.</li> <li>Procházet</li> <li>příjmů zúčtovaných</li> <li>n činným na základě</li> </ul> | I →<br>izev<br>ZAVCIN<br>VPDPP<br>DVDOL C<br>o "pokračovat"  | Datu<br>15.03<br>29.07<br>11.07 | m změny<br>.2024 14:19<br>.2024 16:00   |  |  |  |  |  |  |

|                                     | <ul> <li>6. Zobrazí se Vám Formulář VPDPP</li> <li>V pravé části dole je menu pro ulože zavřete kontrolu, která proběhla OK Zpravidla se jedná o nějaký nevyplně v MS nastaveno od kdy je důchod př a VPDPP pak udělejte znovu.</li> </ul>                                                                                                    | P na stránkách ČSSZ<br>ení, tisk a kontrolu formuláře před odes<br>. Pokud neproběhla OK a hlásí Vám to r<br>ěný povinný údaj v MS. Místo narození<br>fiznán. Zkrátka údaje u DPP musí být vy                                                                                                    | sláním. Necháte zkontrolovat a křížkem<br>nějakou chybu. <b>Přečtěte si tuto chybu.</b><br>nebo osoba s DPP pobírá důchod a není<br>plněné stejně jako u HPP. Opravte v MS                                        |
|-------------------------------------|----------------------------------------------------------------------------------------------------|----------------------------------------------------------------------------------------------------|----------------------------------------------------------------------------------------------------|
|                                     | ULOŽIT ROZPRACOVANÝ FORMULÁŘ<br>(NESLOUŽÍ K ODESLÁNÍ)                                                                                                    | VYTISKNOUT / ULOŽIT (PDF)                                                                                                    | ZKONTROLOVAT FORMULÁŘ A PŘEJÍT K<br>ODESLÁNÍ                                                                                                    |
|                                     | Vyplněné údaje budou pro vaši potřebu uloženy ve<br>formátu XML na disk Vašeho počítače. Uložené údaje<br>lze později do formuláře znovu načíst.                                                                                                    | Zobrazí formulář s vyplněnými a zkontrolovanými údaji<br>v okně prohlížeče dokumentů PDF a umožní ho<br>vytisknout nebo stáhnout ve formátu PDF.                                                                                                    | Elektronické odeslání je možné až po provedení<br>kontroly dat, a to jen v případě, že výsledky kontroly<br>neobsahují kritické chyby.                                                                            |
|                                     | <ul> <li>V levé části obrazovky s formulářem<br/>abyste si je zkontrolovali jednotlivě</li> </ul>                                                                                                    | DPP na stránkách ČSSZ jsou jednotlivé vpravo na obrazovce.                                                                                                    | osoby s DPP, po kterých se pohybujete,                                                                                                    |
|                                     | <ul> <li>V pravé části vidíte detail jednotlivé</li> <li>V části B. jsou osobní údaje zamě<br/>Rodné příjmení (je uvedeno, ale<br/>webu je OK, nejedná se o chybu)</li> <li>V části B. jsou vidět jednotlivé Al<br/>příslušné akce. Kód DPP, Zaměst<br/>zaměstnavatelem zaměstnanci,</li> <li>7. Volíte způsob odeslání do ČSSZ</li> <li>Odeslání</li> </ul> | osoby, která má vyplněnou hlavičku se<br>ěstnance. Je uvedeno Příjmení a Jméno<br>ani u žen se nepřevezme do formuláře<br>), Místo narození, Státní občanství, Kód<br>KCE (1-5), Datum nástupu do zaměstná<br>mání malého rozsahu (bude platit od 02<br>případně příjem po skončení zaměstná<br><b>a pokračujete v odeslání.</b> | e zaměstnavatelem -část A.<br>o osoby, RČ, Datum narození, Pohlaví,<br>, i když v MS je naplněno – kontrola na<br>zdravotní pojišťovny.<br>ní, Datum skončení zaměstnání podle<br>1.2025), Příjmy zúčtované<br>ní |
|                                     | Způsob odeslání                                                                                                    | Příjemce                                                                                                    |                                                                                                    |
|                                     | O ODESLAT PŘES DATOVOU SCHRÁNKU                                                                                                    | Název: OSSZ Benešov                                                                                                    |                                                                                                    |
|                                     | ODESLAT PŘES EPORTÁL                                                                                                    | Not 0552. 220                                                                                                    |                                                                                                    |
|                                     | O ODESLAT S ELEKTRONICKÝM PODPISEM                                                                                                    |                                                                                                    |                                                                                                    |
|                                     | ZPĚT K VYPLNĚNÍ FORMULÁŘE                                                                                                    | VYTISKNOUT / ULOŽIT (PDF)                                                                                                    | ODESLAT PŘES EPORTÁL                                                                                                    |
|                                     |                                                                                                    | Zobrazí formulář s vyplněnými a zkontrolovanými údaji<br>v okně prohlížeče dokumentů PDF a umožní ho<br>vytisknout nebo stáhnout ve formátu PDF.                                                                                                    | Jste-li přihlášeni k ePortálu ČSSZ, stiskem tlačítka se<br>formulář přímo odešle. Pokud nejste přihlášeni, budete<br>nejprve vyzváni k přihlášení .                                                               |
| 5. Potvrzení<br>odeslání<br>do ČSSZ | Je nutné provést i tuto akci z důvodu uk<br>odeslali formulář VPDPPi v IMES a datur<br>které jsou v menu Export-Import řešeny<br>Informace<br>Export je označený jako odeslaný                                                                                                    | ožení CorelationID do řádky exportu. Po<br>n s časem si zaevidujete. Samo se nepr<br>/ jiným způsobem.                                                                                                    | otvrdíte tak, že jste přes web ČSSZ<br>opíše, jak je tomu u ostatních exportů,                                                                                                    |
|                                     | Potvrdíte OK. Datum a čas potvrzení se zap                                                                                                    | íše.                                                                                                    |                                                                                                    |
|                                     |                                                                                                    | am alaunaů)                                                                                                    |                                                                                                    |
|                                     | * Období KodExportu NazevExportu                                                                                                    | Vytvořeno V. CorrelationID                                                                                                    | XMI Text XMI Vytvoreno                                                                                                    |
|                                     |                                                                                                    |                                                                                                    |                                                                                                    |
|                                     | ▶ 202407 CSSZ202407 ČSSZ-DPP Obc 2                                                                                                    | 29.7.2024 1 sa WEB: 29.07.2024 16:48:11                                                                                                    | hod. (MEMO) 29.07.2024 15:2                                                                                                    |
|                                     | Pokud budete opakovat tuto úlohu, která ji<br>Chyba<br>Úloha Potvrzení odeslání do ČSSZ uko                                                                                                    | ž byla potvrzená jako odeslaná, tak se Vám<br>ončena s chybou NELZE - NELZE - Export již je e<br><u>O</u> K                                                                                                    | vidovaný jako odeslaný                                                                                                    |
|                                     | Znovu odeslat výkaz VPDPP půjde, kdvž na j                                                                                                    | něm provedete nějakou opravu.                                                                                                    |                                                                                                    |

Závěr: Zdá se to složité, ale jen potvrzujete zobrazené hlášky u každého jednotlivého kroku. Při druhém výkazu to budete mít za chvilku hotové.

## 1.3.1. Zrušení odeslání VPDPP – poslední úloha na tlačítku

- Poslední volba na pravém tlačítku myši
- Za normálních okolností se toto menu nebude používat.
- Použije se, když uživatel potvrdí odeslání omylem a chce doplněný datum a čas vymazat. Nebo, když se odeslání provede opakovaně (v průběhu budou 2 záznamy).

#### 1.4. Opravný VPDPP

- Je potřeba vytvořit po opravě ve mzdách, když už byl řádný VPDPP odeslaný.
- U opravného VPDD se odesílá pouze rozdíl oproti již odeslanému řádnému VPDPP.
- Vzniknou tak ve stejném měsíci 2 exporty. Řádný a s opravou.

#### Popis situace – příklad:

- 1. Jsou vytvořené převodní příkazy z mezd (nejsou ještě odeslané bankou)
- 2. Řádný VPDPP je odeslaný na ČSSZ
- 3. Potřebuji provést změnu u DPP (na někoho se zapomnělo nebo je špatně pořízená částka u DPP)
- 4. Zruším ve mzdách vytvořené PP (menu Operace/Převodní příkazy z ČM/Převodní příkazy výmaz (neodeslaných))
- 5. Provedu změnu v příjmu DPP
- 6. Přepočtu ČM a vytvořím znovu převodní příkazy
- 7. Vyvolám znovu přehled VPDPP, zadám do filtru období a zobrazí se mi řádek jak s již odeslaným exportem, tak nově vytvořeným s opravou. Pohybem po exportu se na 2. úrovni zobrazují osoby, kterých se export týká.
- I u opraveného VPDPP se zopakují všechny úlohy na pravé tlačítko myši včetně zápisu data a času odeslání do ČSSZ (úlohy 1-5). Ve třetí úrovni se zapisuje průběh exportů, kdy byly odeslány.

#### Obr. s vytvořeným opravným exportem – 2 řádky v období 07.2024

| V             | VPDPP - Výkaz příjmů DPP                            |                 |                                   |                       |        |           |          |            |           |         |                |                          |               |        |                  |
|---------------|-----------------------------------------------------|-----------------|-----------------------------------|-----------------------|--------|-----------|----------|------------|-----------|---------|----------------|--------------------------|---------------|--------|------------------|
| 1             | Místo pro skupinování za sloupce (přesunem sloupců) |                 |                                   |                       |        |           |          |            |           |         |                |                          |               |        |                  |
| *             | Rok                                                 | М               | Kód exportu                       | Náze                  | v expo | rtu       |          | V          | tvořeno   |         | Vytvořil       | Corre                    | lationID      |        |                  |
| å             | RBC                                                 | RBC             | RBC                               | RBC                   |        |           |          | =          | :         |         | R B C          | RBC                      |               |        |                  |
| ▶             | 2024                                                | 07              | CSSZ202407_9                      | 02 ČSSZ               | -DPP C | )bdobí 20 | 2407 Poř | . 2 31     | .7.2024 0 | 9:14:08 | sa             | WEB                      | 31.07.2024    | 09:5   | 7:56 hod.        |
|               | 2024                                                | 07              | CSSZ202407_9                      | 01 ČSSZ               | -DPP C | )bdobí 20 | 2407 Poř | . 1 30     | .7.2024 1 | 6:09:01 | sa             | WEB                      | 31.07.2024    | 08:3   | 7:40 hod.        |
|               |                                                     |                 |                                   |                       |        |           |          |            |           |         |                |                          |               |        |                  |
|               |                                                     |                 |                                   |                       |        |           |          |            |           |         |                |                          |               |        |                  |
|               |                                                     |                 |                                   |                       |        |           |          |            |           |         |                |                          |               |        |                  |
|               |                                                     |                 |                                   |                       |        |           |          |            |           |         |                |                          |               |        |                  |
| D             | etail                                               |                 |                                   |                       |        |           |          |            |           |         |                |                          |               |        |                  |
| D<br>*        | etail<br>PP                                         | Příjme          | ení, jméno, titul                 | Příjem                | Výkaz  | Nástup    | Výstup   | Оргач      | /a Storn  | o Příje | Naro           | zen                      | RČ            | P      | Rodné p          |
| D<br>*        | etail<br>PP<br>20                                   | Příjmo<br>Beran | ení, jméno, titul<br>Michal       | Příjem<br>5000        | Výkaz  | Nástup    | Výstup   | Oprav<br>V | va Storn  | o Příje | Naro:<br>17.03 | <b>zen</b><br>.2000      | RČ            | P      | Rodné p<br>Beran |
| D<br>*        | etail<br>PP<br>20                                   | Příjmo<br>Beran | ení, jméno, titul<br>Michal       | Příjem<br>5000        | Výkaz  | Nástup    | Výstup   | Oprav<br>✓ | va Storn  | o Příje | Naro:<br>17.03 | zen<br>2000              | RČ            | Р<br>М | Rodné p<br>Beran |
| D<br>*        | etail<br>PP<br>20                                   | Příjmo<br>Beran | ení, jméno, titul<br>Michal       | Příjem<br>5000        | Výkaz  | Nástup    | Výstup   | Oprav<br>✓ | /a Storn  | o Příje | Naro:<br>17.03 | zen<br>.2000             | RČ            | Р<br>М | Rodné p<br>Beran |
| D<br>* +      | etail<br>PP<br>20                                   | Příjmo<br>Beran | ení, jméno, titul<br>Michal       | <b>Příjem</b><br>5000 | Výkaz  | Nástup    | Výstup   | Opra•<br>✓ | va Storm  | o Příje | Naro:<br>17.03 | <b>zen</b><br>2000       | RČ            | Р<br>М | Rodné p<br>Beran |
| D *           | etail<br>PP<br>20<br>J                              | Příjmo<br>Beran | ení, jméno, titul<br>Michal       | <b>Příjem</b><br>5000 | Výkaz  | Nástup    | Výstup   | Opra<br>V  | /a Storm  | o Příje | Naro:<br>17.03 | <b>zen</b><br>2000       | RČ            | P      | Rodné p<br>Beran |
| D<br>* •<br>• | etail<br>PP<br>20<br>-<br>ôběh<br>Corre             | Příjmo<br>Beran | ení, jméno, titul<br>Michal<br>ID | Příjem<br>5000        | Výkaz  | Nástup    | Výstup   | Opra•<br>✓ | va Storn  | o Příje | Naro<br>17.03  | zen<br>.2000<br>(Č S SZ) | RČ<br>- popis | P      | Rodné p<br>Beran |

• Na obrázku jsou vidět 2 exporty. S pořadovým číslem 1 je export řádný. Následně odeslaný export s opravou s pořadovým číselm 2. na něm stojí kurzor a jsou zobrazené další údaje tohoto exportu ve druhé i třetí úrovni.

#### 1.4. VPDPP a popis jednotlivých akcí

V rámci jednoho formuláře je nakonec možné dělat všech 5 akcí už nyní. To znamená, že pokud někdo ještě nenahlásil DPP, které jsou aktivní v 07.2024, může nyní odeslat i přes výkaz s příjmem DPP a to AKCÍ 2. Program sám pozná, že osoby nebyly nahlášené a zatrhne jim na formuláři AKCI 2. Stejně tak, když je třeba odhlásit DPP a nebylo provedeno přes formulář ONZ, tak se automaticky zaškrtne AKCE 3 společně s nahlášením příjmu DPP. Pokud se jen hlásí příjem DPP, bude zatržena AKCE 1.

| Přehled akcí na | POPIS AKCÍ |
|-----------------|------------|
| formuláři       |            |
| VPDPP           |            |

|                                     | Akce<br>Výkaz příjmů                                                                                                    | 🗙 Nástup na DPP s výkazem přijmů                                                                                                    | Skončení DPP s výkazem příjmů                                                                                                    | Oprava                                                                                                    | Storno                                      |
|-------------------------------------|----------------------------------------------------------------------------------------------------|----------------------------------------------------------------------------------------------------|----------------------------------------------------------------------------------------------------|----------------------------------------------------------------------------------------------------|---------------------------------------------|
|                                     | 1                                                                                                    | 2                                                                                                    | 3                                                                                                    | 4 5                                                                                                    |                                             |
| Akce 1 – Výkaz<br>příjmů            | – touto akcí hlá<br>to za předp<br>nástupu do                                                                                                    | sí zaměstnavatel u konkrétníh<br>okladu, že daný pojistný vztah<br>zaměstnání je již v systémech                                                                                                    | o RČ (zaměstnance) pouze př<br>s druhem činnosti již byl dřívo<br>ČSSZ z dřívějška zaevidováno                                                                                                    | íjmy za jednotlivé obd<br>e nahlášen, resp. jeho                                                                                                    | lobí, a<br>datum                            |
| Akce 2 – Nástup na<br>DPP s výkazem | <ul> <li>– touto akcí hlá<br/>pojistného vzta<br/>období, tedy za<br/>do evidence ČS<br/>datum nástupu<br/>Příklad: zaměst<br/>typem akce 2 s</li> </ul> | sí zaměstnavatel u konkrétníh<br>hu s druhem činnosti dohoda<br>předpokladu, že daný pojistn<br>SZ. Upozorňuji, že touto akcí k<br>do zaměstnání, ale současně<br>nanec nastoupí 1. 7. 2024 na l<br>polu s příjmy za období měsíce | o RČ (zaměstnance) datum na<br>o provedení práce (T – Z) spo<br>ý vztah s druhem činnosti DPF<br>oude možné v odůvodněných<br>i datum skončení zaměstnání,<br>DPP, tzn., že se bude hlásit ná<br>e 07 a zároveň výstup 31.7.20 | ástupu do zaměstnání<br>lu s příjmy za jednotliv<br>? ještě nebyl dosud při<br>případech nahlásit nej<br>a to společně s příjmy<br>stup (nejpozději do 20<br>24. | u<br>/é<br>ihlášen<br>jen<br>y.<br>). 8.) s |
| Akce 3 – Skončení<br>DPP s výkazem  | – touto akcí hlá<br>pojistného<br>období, ted                                                                                                    | sí zaměstnavatel u konkrétníh<br>vztahu s druhem činnosti doho<br>y za předpokladu, že daný poj                                                                                                    | o RČ (zaměstnance) datum sk<br>oda o provedení práce (T – Z)<br>istný vztah s druhem činnosti<br>po skončení                                                                                                    | cončení zaměstnání u<br>spolu s příjmy za jedno<br>DPP je již přihlášen do                                                                                       | otlivé<br>o                                 |
| Akce 4 – Oprava                     | – touto akcí hlá<br>činnosti dol<br>tiskopisech<br>skončení, ko<br>narození.                                                                             | isí zaměstnavatel opravu u pů<br>noda o provedení práce, tedy<br>"Výkaz DPP", jedná se tak o m<br>ódu DPP a částky zúčtované za                                                                                                    | vodně nahlášených údajů u po<br>těch údajů, které chybně uveo<br>nožnost opravy data nástupu o<br>nměstnavatelem zaměstnanci,                                                                                                  | ojistného vztahu s druł<br>Il na předchozích zasla<br>lo zaměstnání, data<br>příjmení, jména i mís                                                               | hem<br>aných<br>ta                          |
| Akce 5 – Storno                     | – touto akcí hlá<br>dohoda o prove<br>předpokladu, ž<br>ČSSZ.                                                                                            | sí zaměstnavatel storno dané<br>edení práce (T – Z) spolu se vše<br>e daný pojistný vztah s druher                                                                                                    | ho konkrétního pojistného vzt<br>emi evidovanými příjmy za je<br>n činnosti DPP byl již v minulo                                                                                                    | ahu s druhem činnost<br>dnotlivá období, tedy s<br>sti přihlášen do evider                                                                                       | i<br>za<br>nce                              |

# 2. Přehledy DPP, DPČ

- V předešlých informacích 05/2024 jsme Vás informovali o Přehledech pro dovolené u DPP.
- Dne 24.7.2024 jsme Vám přehled DPP dovolená aktualizovali a doplnili o DPČ, kde se dovolená počítá na stejném principu jako DPP. Nově přehled najdete pod názvem DPP, DPC dovolená
- Na údaji "pracovní poměr" si můžete filtrovat jednotlivé DPP nebo DPČ

| D | DPP, DPC - dovolená - Filtr:Období = 07.2024, V práci: True |       |    |                  |       |    |      |                         |              |        |                      |          |
|---|-------------------------------------------------------------|-------|----|------------------|-------|----|------|-------------------------|--------------|--------|----------------------|----------|
|   | Místo pro skupinování za sloupce (přesunem sloupců)         |       |    |                  |       |    |      |                         |              |        |                      |          |
| * | Období                                                      | Osoba | PP | Jméno            | Kmen  | PI | Nást |                         | Výstup       |        | PracPomer            |          |
| A | =                                                           | =     | =  | R B C            | RBC   | =  | =    | (VS<br>(11 <del>ž</del> | ivatelský )  |        |                      |          |
| Þ | 202407                                                      | 20    | 20 | Fikejz Milan     | 50010 | 1  | 07.0 | Doł                     | hoda o praco | ovní č | innosti , ZP i SP od | 4000     |
|   | 202407                                                      | 21    | 20 | Veselý Adam      | 50006 | 1  | 14.0 | Dol                     | hoda o prove | dení   | práce, ZP i SP nac   | 10000    |
|   | 202407                                                      | 22    | 20 | Wonkeová Šarlota | 50115 | 1  | 05.0 | 8.2023                  |              | 1      | Dohoda o proveden    | lí práce |

Stejně tak jsme Vás v minulých informacích informovali o způsobu doplnění skupiny dovolené u DPP, pokud jste na údaji v uzavřených obdobích neměli nic vyplněno. Jedná se o údaj důležitý pro výpočet dovolené jak u DPP, tak DPČ. Přehled jsme umístili do modulu MZDY na horní lištu vpravo ihned vedle výše popsaného přehledu DPP, DPC-dovolená. Přehled Dovolená – DPP, doplnění skupiny zpětně jsme taktéž přejmenovali na Dovolená – DPP, DPC doplnění skupiny zpětně a rozšířili i o DPČ.

# 3. Trexima

• Od společnosti Trexima jsme obdrželi informaci o změně v odesílání výkazu místo čtvrtletně na pololetně, viz. níže informace od Treximy:

"Údaje ISPV se od letošního roku budou posílat pouze v červenci (za leden až červen aktuálního roku) a potom v lednu (za celý právě ukončený rok). Respondenti již nebudou povinni předávat souhrnné informace o ekonomickém subjektu (soubor MI), ale nadále budou předávat údaje o jednotlivých pracovních poměrech (soubor MP). Struktura údajů o jednotlivých pracovních poměrech zůstane pro rok 2024 nezměněna."

• Z výše uvedené informace pro nás vyplynulo, že nemusíme v programu provádět žádnou změnu. Do xml se data napočítávají nápočtem od začátku roku. Stačí tedy vyhotovit výkaz za 2 pololetí a odeslat xml. Pro roční výkaz bude stačit

vygenerovat výkaz za 4. čtvrtletí a odeslat xml. Můžete tedy vynechat generování výkazu pro 1. a 3. čtvrtletí. Kdo si ho chce v programu vytvořit, tomu nebráníme.

- Nicméně pro Vás bude důležité vyplnit si filtr pro tvorbu výkazu dle obr. níže. Standardním způsobem, jak jste v minulosti odesílali, načtete vytvořené xml i na web Treximy. K jiné změně nedošlo.
  - 1) pro pololetní výkaz se vyplní filtr takto:

| 🚺 Filtr         |     |                                                             | _   |        |
|-----------------|-----|-------------------------------------------------------------|-----|--------|
| Sloupce         |     | Hodnota                                                     | а   | a% %a% |
| Rok             | =   | 2024                                                        | 🗹   |        |
| Čtvrtletí       | =   | 2                                                           | 🗹   |        |
| Všechny sloupce | Zru | ušit vyhledat F8 Bez fi <u>l</u> tru Bez da <u>t N</u> egac | e 🗸 | OK F3  |

#### 2) Pro roční výkaz takto:

| 🚺 Filtr         |     |                                     | - 🗆 🔀        |
|-----------------|-----|-------------------------------------|--------------|
| Sloupce         |     | Hodnota                             | a a% %a%     |
| Rok             | =   | 2024                                |              |
| Čtvrtletí       | =   | 4                                   |              |
| Všechny sloupce | Zri | ušit vyhledat F8 Bez filtru Bez dat | Negace VK F3 |

Krásnou dovolenou, pohodové léto, klidné dny a pevné zdraví Vám přeje tým Mezd IMES.